## FINDING A SITE YOU KNOW THE WEB ADDRESS FOR

1. Move the mouse to the beginning of the white box next to 'Address' located at the top of the screen and click once with the left mouse button. (see circled area figure c.)

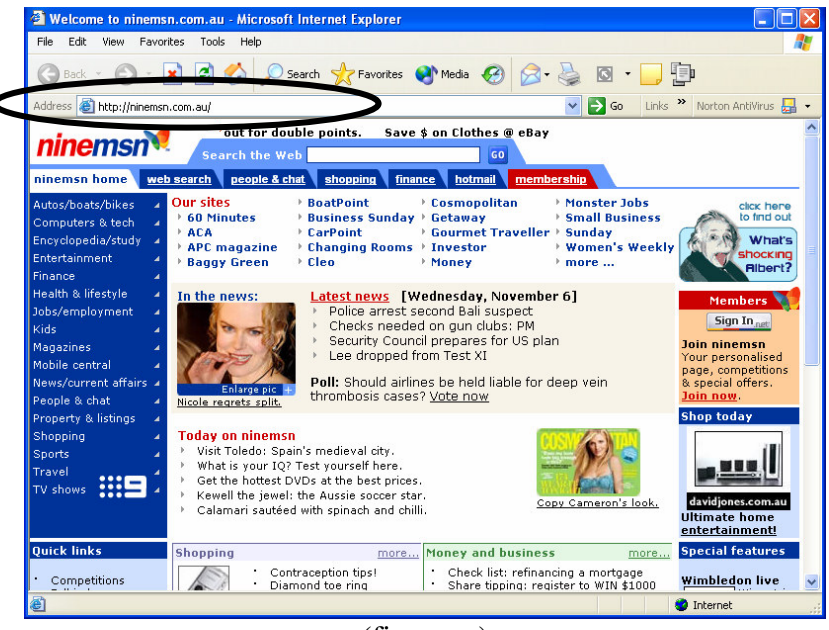

(figure c.)

- 2. Type in the 'Web Address'. (You will notice that before you started to type, the text was highlighted blue. When you start to type, the current text is deleted and the new text takes its place.)
- 3. When you have finished typing in the web address, press 'Enter' on your keyboard.

Your computer now needs to locate the website, gather the required information and then show it on your screen. This may take a little while, so you will need to be patient.